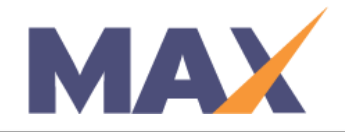

# **Download Session Reports for Facilitators**

**When to Use:** When a facilitator (who has been added to the specific session in MAX) wants to view or print reports.

# Log into MAX

- 1) Navigate to <a href="https://www.tracommax.com/">https://www.tracommax.com/</a>
- 2) Enter your USERNAME and PASSWORD
- 3) Click **LOGIN**

# Select Session

- 1) Click on the name of the session under the **Session Name** section
  - a. The **Session Learner Summary** section provides a quick overview of the profiling status of the Learners in your session(s).

# Learner Profile Reports

- 1) To download individual profiles into separate .pdf files, check the box to the left of the Learner Name whose report you want to download.
- To download ALL PROFILES into one single .pdf file, click Select All.
  \*\*Note if the word "Sample" is in red under Report Status for an individual, the Learner has insufficient data and will be given a sample report.
- 3) Choose **Printing Options** for your Profiles (single or double-sided, etc).
- 4) Click **Download Learner Report(s).**

\*\*PLEASE NOTE: You may need to disable your browser's pop-up blocker in order to download the file.

3) Save and/or print Learner Reports.

### Composite Report

- 1) Click Download Composite Report.
- 2) Save and/or print Composite Report.

### Status Report

- 1) Click Download Status Report.
- 2) Save and/or print Status Report.

For further questions, please email support@tracom.com.

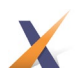